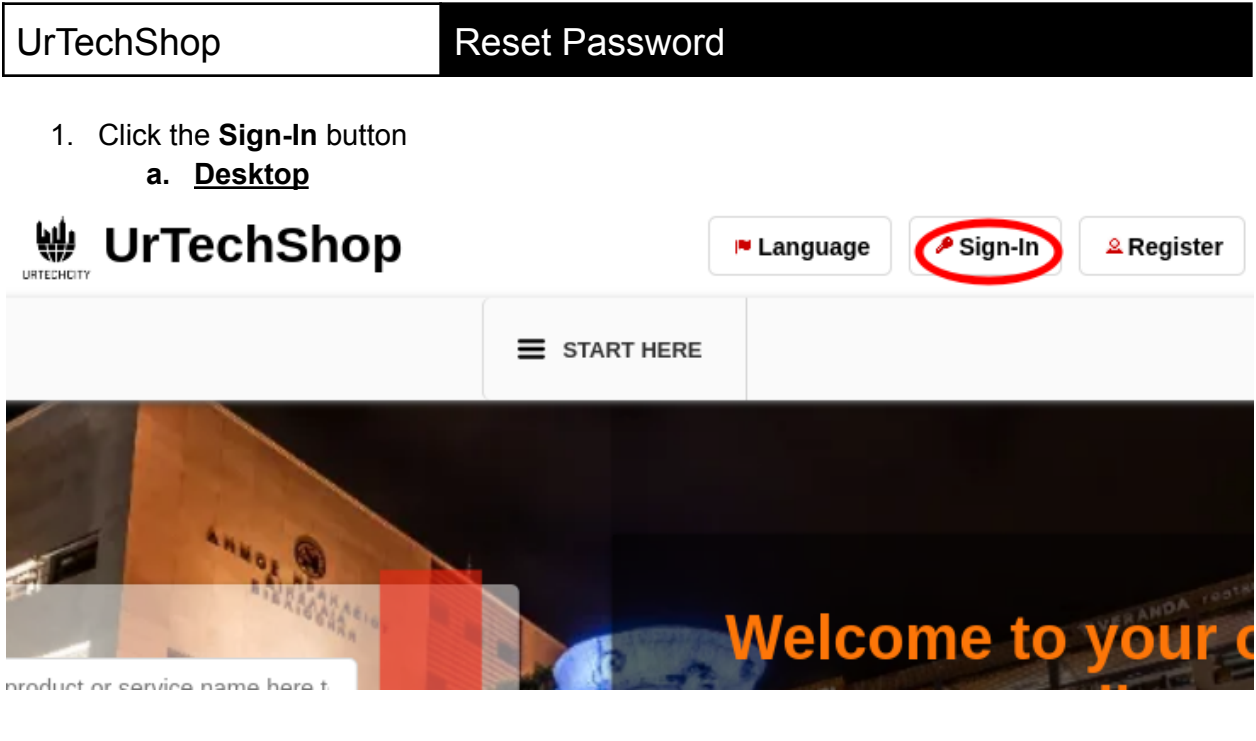

- b. Mobile Devices
  Image: Construction of the construction of the construction of
- 2. Click the Change Password button:
  - a. <u>Desktop</u>

### Sign-In

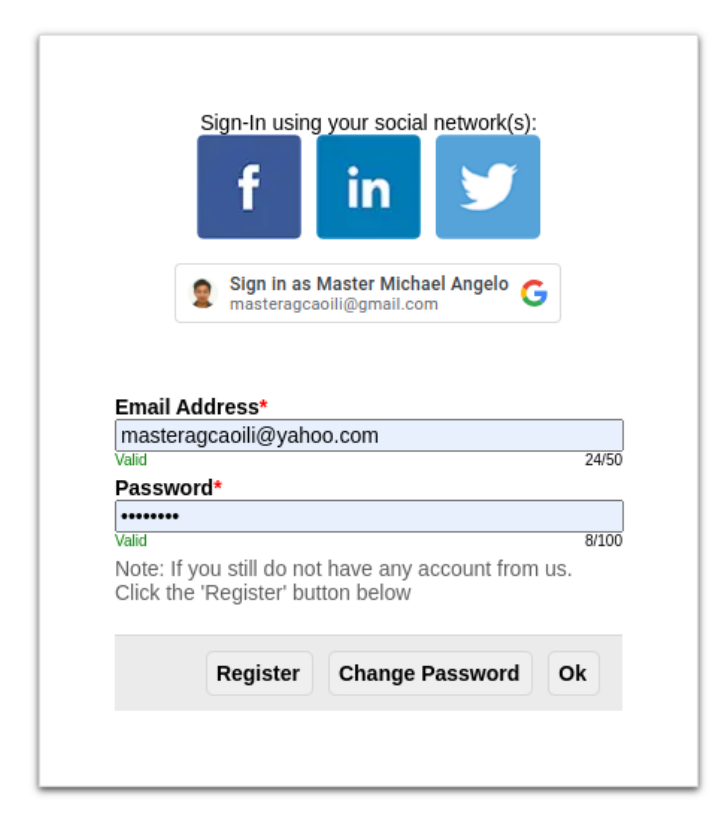

b. Mobile Devices

## Sign-In

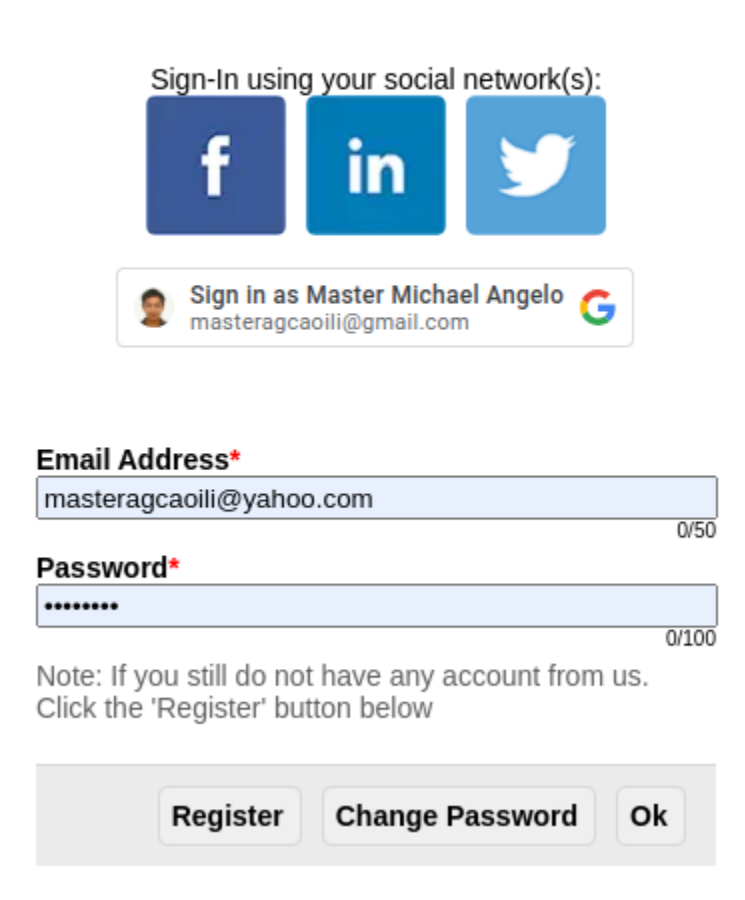

- 3. Fill-in the existing email address that you used to Register before, then click the **OK** button. After that, you will receive an email (Also please check your **SPAM** folder), please open your email and then find the email sent to you:
  - a. Desktop

## **Change Password**

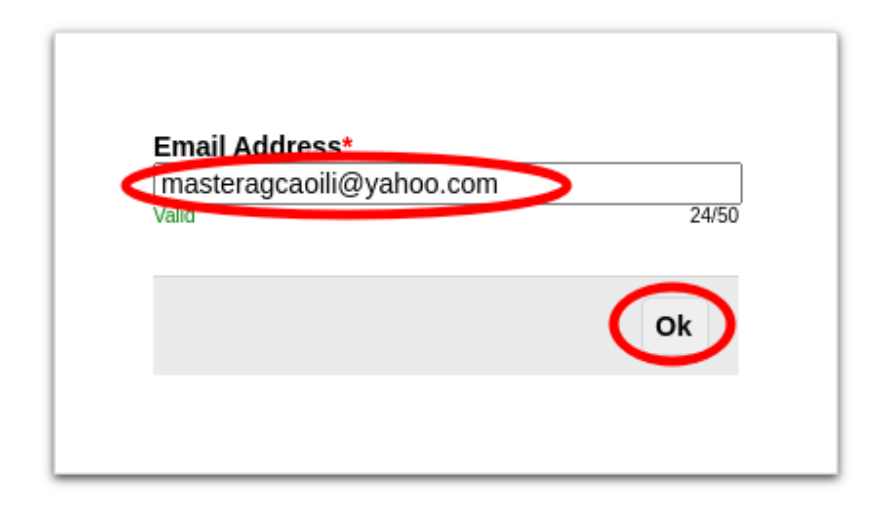

b. Mobile Devices

# Change Password

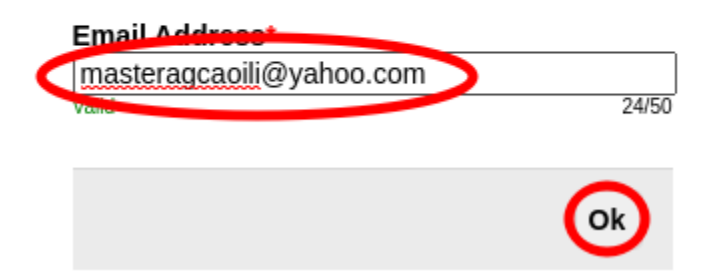

- 4. Once you received and found the email, see the link sent to you:
  - a. Desktop

contactus@urtechcity.com <contactus@urtechcity.com>

To: masteragcaoili@yahoo.com

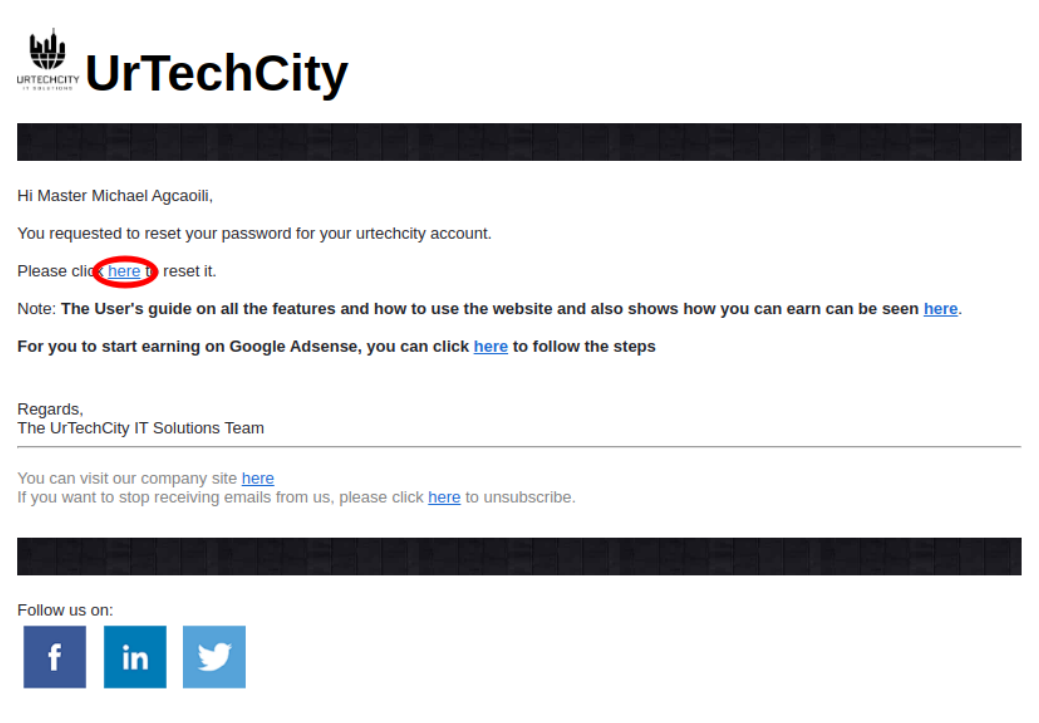

b. Mobile Devices

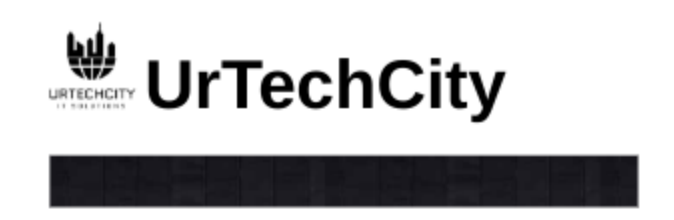

Hi Master Michael Agcaoili,

You requested to reset your password for your urtechcity account.

Please click here o reset it.

Note: The User's guide on all the features and how to use the website and also shows how you can earn can be seen <u>here</u>.

For you to start earning on Google Adsense, you can click <u>here</u> to follow the steps

Regards, The UrTechCity IT Solutions Team

You can visit our company site <u>here</u> If you want to stop receiving emails from us, please click <u>here</u> to unsubscribe.

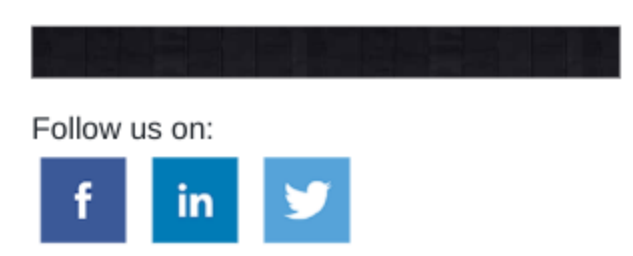

- 5. You will need to set a password, the guide on what combination your password should be are seen in the page, then click the **Ok** button:
  - a. <u>Desktop</u>

### **Change Password**

| letter, capital letter, a<br>should be a minimum<br>examples are LastNa<br>Password\$1, or Fir\$ | symbol, a number and it<br>of 6 characters length.<br>ame@1, Pa\$\$w0rd1,<br>StName2 |
|--------------------------------------------------------------------------------------------------|--------------------------------------------------------------------------------------|
| Password*                                                                                        |                                                                                      |
|                                                                                                  | 0/10                                                                                 |
| Confirm Password*                                                                                |                                                                                      |
|                                                                                                  | 0/10                                                                                 |
|                                                                                                  |                                                                                      |
|                                                                                                  | Ok                                                                                   |
|                                                                                                  | OK                                                                                   |

#### b. Mobile Devices

## **Change Password**

Password should contain at least one small letter, capital letter, a symbol, a number and it should be a minimum of 6 characters length. examples are LastName@1, Pa\$\$w0rd1, Password\$1, or Fir\$tName2

| Password*         |       |
|-------------------|-------|
|                   | 0/100 |
| Confirm Password* | 6100  |
| [                 |       |
|                   | 0/100 |

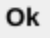